**Operation and Use Guide** MMI-20017073, Rev AD October 2019

## **Micro Motion<sup>®</sup> Modbus Interface Tool**

Smart Meter Verification

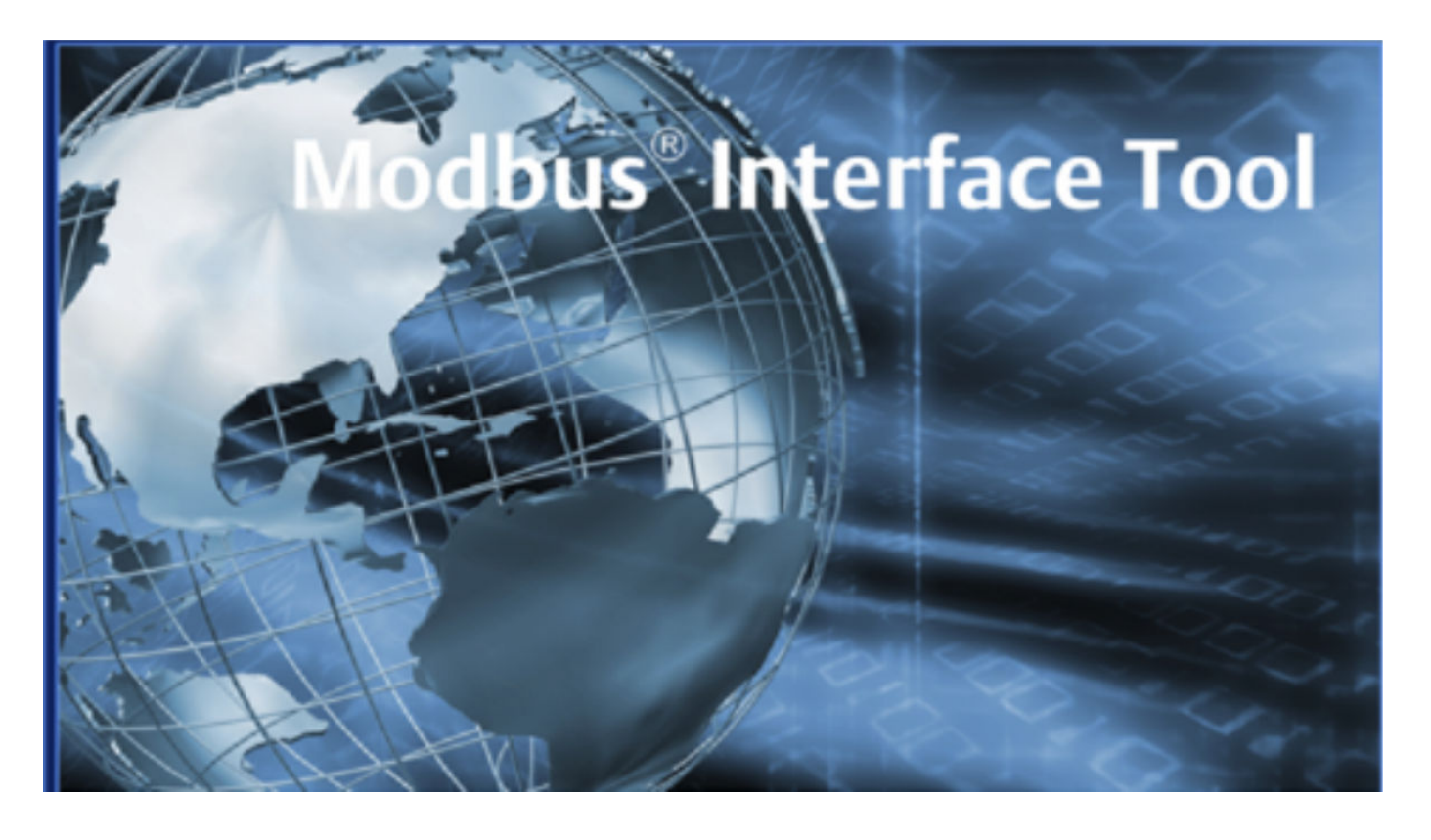

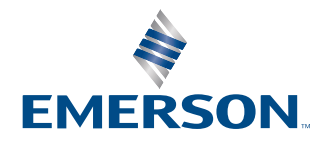

**MICRO MOTION**<sup>®</sup>

#### Safety and approval information

This Micro Motion product complies with all applicable European directives when properly installed in accordance with the instructions in this manual. Refer to the EU declaration of conformity for directives that apply to this product. The EU declaration of conformity, with all applicable European directives, and the complete ATEX Installation Drawings and Instructions are available on the internet at www.emerson.com or through your local Micro Motion support center.

Information affixed to equipment that complies with the Pressure Equipment Directive, can be found on the internet at www.emerson.com.

For hazardous installations in Europe, refer to standard EN 60079-14 if national standards do not apply.

#### Other information

Full product specifications can be found in the product data sheet. Troubleshooting information can be found in the configuration manual. Product data sheets and manuals are available from the Micro Motion web site at www.emerson.com.

#### **Return policy**

Follow Micro Motion procedures when returning equipment. These procedures ensure legal compliance with government transportation agencies and help provide a safe working environment for Micro Motion employees. Micro Motion will not accept your returned equipment if you fail to follow Micro Motion procedures.

Return procedures and forms are available on our web support site at www.emerson.com, or by phoning the Micro Motion Customer Service department.

#### **Emerson Flow customer service**

Email:

- Worldwide: flow.support@emerson.com
- Asia-Pacific: APflow.support@emerson.com

#### Telephone:

| North and South America |                        | Europe and Middle East |                        | Asia Pacific |                  |
|-------------------------|------------------------|------------------------|------------------------|--------------|------------------|
| United States           | 800-522-6277           | U.K.                   | 0870 240 1978          | Australia    | 800 158 727      |
| Canada                  | +1 303-527-5200        | The Netherlands        | +31 (0) 704 136<br>666 | New Zealand  | 099 128 804      |
| Mexico                  | +41 (0) 41 7686<br>111 | France                 | 0800 917 901           | India        | 800 440 1468     |
| Argentina               | +54 11 4837 7000       | Germany                | 0800 182 5347          | Pakistan     | 888 550 2682     |
| Brazil                  | +55 15 3413 8000       | Italy                  | 8008 77334             | China        | +86 21 2892 9000 |
|                         |                        | Central & Eastern      | +41 (0) 41 7686<br>111 | Japan        | +81 3 5769 6803  |
|                         |                        | Russia/CIS             | +7 495 981 9811        | South Korea  | +82 2 3438 4600  |
|                         |                        | Egypt                  | 0800 000 0015          | Singapore    | +65 6 777 8211   |
|                         |                        | Oman                   | 800 70101              | Thailand     | 001 800 441 6426 |
|                         |                        | Qatar                  | 431 0044               | Malaysia     | 800 814 008      |
|                         |                        | Kuwait                 | 663 299 01             |              |                  |
|                         |                        | South Africa           | 800 991 390            |              |                  |
|                         |                        | Saudi Arabia           | 800 844 9564           |              |                  |
|                         |                        | UAE                    | 800 0444 0684          |              |                  |

### Contents

| Chapter 1 | Smart Meter Verification                     | 5 |
|-----------|----------------------------------------------|---|
| Chapter 2 | Execute an SMV test from the Modbus host     | 7 |
| Chapter 3 | Configure and view scheduled test executions | 9 |
| Chapter 4 | Read stored test results1                    | 1 |

## 1 Smart Meter Verification

Smart Meter Verification (SMV) is a Micro Motion diagnostic tool that allows you to compare the sensor's current performance to benchmark data established at the factory.

Using the Modbus interface, you can:

- Execute an SMV test from the Modbus host
- Set up a scheduled test execution
- Read result data for the twenty test results stored on the transmitter

#### Note

You can view more than twenty previous test results and see detailed test reports only if SMV is licensed.

For more information on requirements and features, see your transmitter configuration and use manual.

2

# Execute an SMV test from the Modbus host

#### Prerequisites

The Modbus host must be connected to the transmitter.

#### Procedure

1. If you are fixing outputs during the test, set the output state from Register 3093.

| Option | Description         |
|--------|---------------------|
| 0      | Last Measured Value |
| 1      | Fault Action        |

2. From Register 3000, start or abort the test.

```
0 = Abort
```

- 1 = Start with outputs fixed (apply Register 3093)
- 6 = Start in Continue Measurement Mode
- 3. Read Register 3001. Is the test running?

| Option    | Description                                   |
|-----------|-----------------------------------------------|
| > 0 = Yes | Read the percent complete from Register 3020. |
|           | Range: 0 to 100                               |
| 0 = No    | Continue to the next step.                    |

4. Read Register 3003. Did the test run to completion?

| Option    | Description                                                                                                    |
|-----------|----------------------------------------------------------------------------------------------------|
| 16 = Yes  | Continue to the next step.                                                                                                    |
| < 16 = No | Read the abort code on Register 3002.<br>1 = User Initiated Abort<br>3 = Frequency Drift<br>5 = High Drive Gain<br>8 = Unstable Flow<br>12 = Fault Condition<br>13 = No Air Reference<br>14 = No Water Reference<br>15 = Missing Configuration Data |

5. Read Register 3004. Is the test passed?

| 0 = Yes  | The test passed.                                       |
|----------|--------------------------------------------------------|
| > 0 = No | The test result is caution. Continue to the next step. |

6. For Model 5700 transmitters, read Register 6348. For all other transmitters, read Register 6364.

| 128  | Possible coating or corrosion/erosion; coating detection is available only on the Model 5700 |
|------|----------------------------------------------------------------------------------------------|
| 256  | Possible extreme temperature or corrosion                                                    |
| 512  | Possible extreme temperature or damage                                                       |
| 1024 | Possible coating or damage; coating detection is available only on the Model 5700            |
| 2048 | Possible corrosion/erosion                                                                   |
| 4096 | Possible coating; coating detection is available only on the Model 5700                      |

3

# Configure and view scheduled test executions

Use the Modbus host to set up the schedule.

#### **Prerequisites**

To configure a test execution and view a scheduled test execution, the Modbus host must be connected to the transmitter. Once the schedule is loaded into the transmitter, the Modbus host no longer has to be connected to the transmitter.

#### Procedure

1. Choose any of the following options:

| Option                                                              | Description                                                                                                    |  |
|---------------------------------------------------------------------|----------------------------------------------------------------------------------------------------|--|
| Specify the hours until test<br>execution for a single<br>execution | Write a floating-point value to Register 2993.                                                                    |  |
| Specify the hours for a recurring execution                         | • To specify the number of hours until the first test is executed, write a floating-point value to Register 2993. |  |
|                                                                     | • To specify the number of hours between test executions, write a floating-point value to Register 2995.          |  |
| View the number of hours until the next execution                   | Read Register 2997.                                                                                               |  |
| Cancel a scheduled                                                  | • Write 0 to Register 2993.                                                                                       |  |
| execution                                                           | • Write 0 to Register 2995.                                                                                       |  |

2. Disconnect as desired.

## 4 Read stored test results

The results of the twenty most recent tests are stored on the transmitter.

#### Note

You can view more than twenty previous test results and see detailed test reports only if SMV is licensed.

#### **Prerequisites**

To read test results, the Modbus host must be connected to the transmitter.

#### **Procedure**

1. Specify the test record you want to read by writing a value between 0 and 19 to the appropriate register.

| Register for Model<br>5700 transmitters | Register for all other<br>transmitters | Description                                                                                                    |
|-----------------------------------------|----------------------------------------|----------------------------------------------------------------------------------------------------|
| 5779                                    | 2984                                   | For Model 5700 transmitters:<br>Register 5825 = the most recent test<br>For all other meters:<br>0 = the most recent test |

2. Read the Modbus register values using the descriptions in the following table.

| Registers for Model<br>5700 transmitters | Registers for all other transmitters | Description             |
|------------------------------------------|--------------------------------------|-------------------------|
| 5697                                     | 2985                                 | Test number             |
| 5820 and 5821                            | 2986 Bit #7                          | Test result             |
|                                          |                                      | 0 = Pass                |
|                                          |                                      | 1 = Caution             |
| 5819                                     | 2986 Bits #6–4                       | State                   |
| 5818                                     | 2986 Bits #3-0                       | Abort code (compressed) |
| 5780                                     | 2987                                 | Time initiated          |
| 5782 and 5783                            | 2989                                 | Inlet normalized data   |
| 5784 and 5785                            | 2991                                 | Outlet normalized data  |

3. Disconnect as desired.

## 

MMI-20017073 Rev. AD 2019

#### Micro Motion Inc. USA

Worldwide Headquarters 7070 Winchester Circle Boulder, Colorado USA 80301 T +1 303-527-5200 T +1 800-522-6277 F +1 303-530-8459 www.emerson.com

#### **Micro Motion Asia**

Emerson Automation Solutions 1 Pandan Crescent Singapore 128461 Republic of Singapore T +65 6363-7766 F +65 6770-8003

#### **Micro Motion Europe**

Emerson Automation Solutions Neonstraat 1 6718 WX Ede The Netherlands T +31 (0) 318 495 555 T +31 (0) 70 413 6666 F +31 (0) 318 495 556 www.emerson.com/nl-nl

#### **Micro Motion United Kingdom**

Emerson Automation Solutions Emerson Process Management Limited Horsfield Way Bredbury Industrial Estate Stockport SK6 2SU U.K. T +44 0870 240 1978 F +44 0800 966 181

©2019 Micro Motion, Inc. All rights reserved.

The Emerson logo is a trademark and service mark of Emerson Electric Co. Micro Motion, ELITE, ProLink, MVD and MVD Direct Connect marks are marks of one of the Emerson Automation Solutions family of companies. All other marks are property of their respective owners.

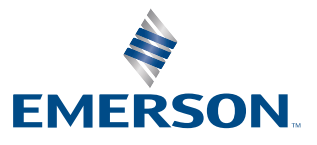

### **MICRO MOTION**<sup>®</sup>